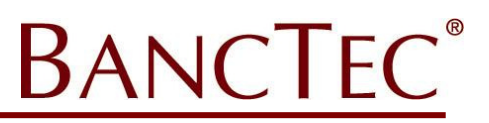

## Handheld Drivers

BEFORE connecting the handheld for the first time please ensure the Windows Mobile Device Center has been installed. When the device is connected for the first time the drivers will be downloaded and install from the web automatically.

# **Program Install**

This section provides a guide to install the BancTec handheld terminal application for use on Windows devices with Datasym Stockade.

## <u>Download</u>

Download the latest version from the <u>www.autoidfirst.co.uk\DatasymSupport</u> page.

#### Datalogic Skorpio X3 Extract

Ensure the handheld is connected. Extract the contents of the file and copy the contents (including all subfolders) to the Flashdisk on the handheld.

#### Datalogic Skorpio X3 New Set-up

If this is a new installation then switch the device off, remove the battery then depress the Reset Button (in the battery compartment) and the Scan key at the same time. Then reinsert the battery and power the device back on. This will Cold Boot the device and the application will be re-installed.

## Datalogic Skorpio X3 Upgrade

If the device has the application loaded and simply needs an upgrade, then on the handheld open the FlashDisk folder and run the upgrade.bat file.

## **MIS Communicator**

This section provides a guide to install and set-up the MIS Communicator software used to interface with BancTec Windows handheld terminal applications.

## **Download**

Download the latest MIS Communicator from the <u>www.autoidfirst.co.uk\support</u> page.

#### Extract

Extract the zip file to the C:\MIS\ folder

#### <u>Set-up</u>

In the C:\MIS\ folder activate the MISComunicatorInterface.exe application

| MIS Communicator                      | _                   | _                                  | 2 - X |
|---------------------------------------|---------------------|------------------------------------|-------|
| MISCommunicator is not running        | Start as<br>Service | Start as<br>Desktop<br>Application | Stop  |
| Local IP: 172.16.11.99, 192.168.1.96  |                     |                                    |       |
|                                       |                     |                                    |       |
|                                       |                     |                                    |       |
|                                       | 0                   |                                    |       |
|                                       | -                   |                                    |       |
|                                       | rd View Log         |                                    |       |
| Connections Products Licenses Options | Database            |                                    | Exit  |

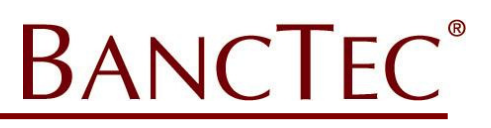

## Products

Click the Products button then New

| Product Properti<br>Product<br>Path | ES<br>KC36 (Kalipso Client versio<br>C: WIS<br>V Allow access to other pa<br>ication2 | n 3.6)<br>ths | •        |        | <ol> <li>Select KC36</li> <li>Select the MIS folder</li> <li><u>TICK Allow other paths (IMPORTANT)</u></li> </ol> |
|-------------------------------------|---------------------------------------------------------------------------------------|---------------|----------|--------|----------------------------------------------------------------------------------------------------|
| Application                         |                                                                                       | Timeout       | Parallel | Ignore |                                                                                                    |
| New Save                            | Modify Delete                                                                         |               |          | Cancel | 4) Save                                                                                                    |

## **Connections**

Click the Connections button then New

| Connection Properties 📃 🔀 |                 |                                                                                                    |  |  |  |
|---------------------------|-----------------|----------------------------------------------------------------------------------------------------|--|--|--|
| Properties Application    | n1 Application2 |                                                                                                    |  |  |  |
| Description               | Connection2     |                                                                                                    |  |  |  |
| Туре                      | TCP/IP 🔻        | Active 🔽                                                                                                    |  |  |  |
| Port                      | 8000            | Compression Level                                                                                                    |  |  |  |
|                           |                 | Below Normal (Default) 🔹                                                                                                    |  |  |  |
|                           |                 | TCP No Delay                                                                                                    |  |  |  |
|                           |                 | Disables the Nagle algorithm.<br>Can increase speed of small bursts of<br>data transfer, but also increases network<br>traffic and can have negative impact on<br>network and application performance. |  |  |  |
| Timeout                   | 10              |                                                                                                    |  |  |  |
| Tries                     | 3               |                                                                                                    |  |  |  |
| Timewait                  | 0               | Timeout Defaults 🔻                                                                                                    |  |  |  |
| Password                  |                 | Encrypted                                                                                                    |  |  |  |
| Save                      |                 | Cancel                                                                                                    |  |  |  |

1) Enter Connection name

3) Save

2) Enter the port 8000 (unless otherwise instructed, or if port 8000 is already in use)

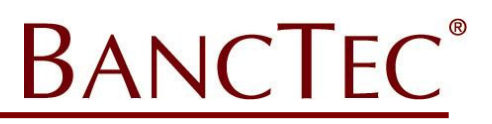

## Test Connection

To check the settings are ok click the Start as Desktop application, this should display a screen similar to the following.

| MIS Communicator 🧖 🗖 🔀                                 |                     |                                    |      |      |  |  |
|--------------------------------------------------------|---------------------|------------------------------------|------|------|--|--|
| MISCommunicator is running<br>as a desktop application | Start as<br>Service | Start as<br>Desktop<br>Application | Stop |      |  |  |
| Local IP: 172.16.12.86                                 |                     |                                    |      |      |  |  |
|                                                        | 0                   |                                    |      |      |  |  |
|                                                        |                     |                                    |      |      |  |  |
|                                                        |                     |                                    |      |      |  |  |
| Connections Products Licenses                          | Advanced<br>Options | View Log<br>Database               |      | Exit |  |  |

If there are any error messages check that the program is running as "Administrator" and that the port is free. Once working, make a note of the IP Address and Port number used.

## <u>Run Time</u>

Once the product and connections has been set-up the MIS Communicator is good to go. The application can be run as a desktop application or as a service from the main window.

## **Device Set-up**

This section provides a guide to set-up the device to communicate with the PC.

At the main menu click the "Powered by BancTec.." text to enter the configuration screen. (1) Then select Config Site, (2) Select the site then click Next. (3) Now set the Server IP Address and Port to the ones that worked from above. Click next a few times until the final screen (4) and click Save.

| Confia Site                                 | Site                                          | Site SITE1<br>Server (IP/Name)                | Site SITE1                                                      |
|---------------------------------------------|-----------------------------------------------|-----------------------------------------------|-----------------------------------------------------------------|
|                                             | < Select >                                    | 172.16.12.86<br>Port 8000 Retries 3           | Functions<br>Place Orders  ON OFF                               |
|                                             | ✓ Default Profile                             | TimeOut 10 Wait U                             | Goods Rxd • ON OFF<br>Transfers • ON OFF<br>Cust Order • ON OFF |
|                                             |                                               | 30<br>Get Lookup From<br>C:\KALIPSO\FILES\    |                                                                 |
| Exit App                                    |                                               | Send Data To<br>C:\KALIPSO\FILES\             | Save                                                            |
| Menu<br>Powered by BancTec AutolD Solutions | Menu Next Powered by BancTec AutolD Solutions | Prev Next Powered by BancTec AutoID Solutions | Prev<br>Powered by BancTec AutolD Solutions                     |

Please ensure that ActiveSync (XP) or Windows Mobile Device Center (Win7) is installed, active and paired with the Windows device.

All trademarks are acknowledged as the properties of their owners.